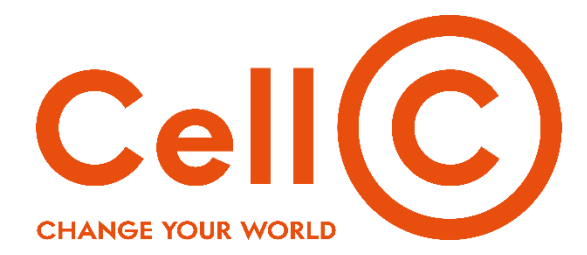

# **RETAIL OPERATIONS**

# **Trade-in Procedure**

| DOCUMENT NO | : | CELLC-OPS-RO-045 |
|-------------|---|------------------|
| REVISION NO | : | 2023.01          |
| DATE        | : | 07 August 2023   |

:

For information regarding this document contact

Document owner

Ismail Abdulla

The official controlled copy of this document is maintained by Retail Operations Department. Printed versions may be used as reference documents only

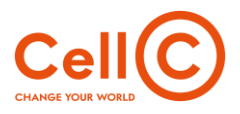

# **Table of Contents**

| 1  | Document Control                  |
|----|-----------------------------------|
| 2  | Scope4                            |
| 3  | Obtain Credit Score5              |
| 4  | Assess Device                     |
| 5  | Activate on Trade-In UDC          |
| 6  | Collect Device                    |
| 7  | Begin to Trade-In                 |
| 8  | Log in Username And Password8     |
| 9  | Trade-in Tool (Home Page)9        |
| 10 | Device Grading10                  |
| 11 | Device Grading – Questions        |
| 12 | Device Summary17                  |
| 13 | Trade-in Confirmation             |
| 14 | Creating a Package21              |
| 15 | Creating a Shipment               |
| 16 | Ram Collection Ordering Process24 |
| 17 | Cancelling a Trade-In             |
| 18 | Trade in Reports                  |

# 1 Document Control

# 1.1 **Document Details:**

| Author       | Ismail Abdulla     |
|--------------|--------------------|
| Company Name | Cell C             |
| Created Date | 7 August 2023      |
| Last Update  | 7 August 2023      |
| File Name    | Trade-in Procedure |

# 1.2 Change Record

| Modified Date | Author | Version | Description of Changes |
|---------------|--------|---------|------------------------|
|               |        |         |                        |

# 1.3 Stakeholder Sign-Off

| Name           | Position                         |
|----------------|----------------------------------|
| Ismail Abdulla | Compliance Manager,<br>Franchise |

# 2 Scope

 The purpose of this document is to outline the procedure that must be followed by stores when processing a trade-in. All stores processing trade-in's must be in possession of a valid Second Hand Goods trading license.

# 3 Obtain Credit Score

# 3.1 Greet and Acknowledge Customer

- Good morning/Good day/Good afternoon
- Welcome the customer, introduce yourself
- Ask for the customer's name
- Ask "how can I assist you?"

# 3.2 Perform Needs Analysis

- 3.2.1 A customer needs analysis is an <u>assessment of a customer's needs</u> for a product or service.
- 3.2.2 Customer feedback is essential for understanding customer needs. It's applicable for all stages of the customer journey and all customer segments. This enables you to offer or create authentic, tailored customer experiences that impact conversions, <u>retention</u>, and revenue growth.

# 3.3 Advise of requirements for qualifying trade-in devices

- 3.3.1 Qualifying devices:
  - a) Confirm it Switches on & off without a charger
  - b) Device must not blacklisted
  - c) iCloud must be disabled on Apple devices.

# 3.3.2 Qualifying Customers

- a) Customer must have all the required documents as per standard credit vetting business rules
- b) Customer must have sufficient credit score for required deal

# 3.4 **Obtain signed Consent to Vet**

3.4.1 The signed consent to vet must be retained even if the application is declined it must form part of the stores document collection process

# 3.5 **Perform Quick Activation**

3.5.1 Please note the consultant must not perform the activation at this stage but must only obtain the credit score

# 4 Assess device

- 4.1 In order for the store to qualify for the guaranteed trade-in value, the following must be established during the device grading process:
  - ✓ The device must be able to be turned on and off without a charger.
  - ✓ The device must not be blacklisted
  - ✓ For Apple devices, **Find my iPhone** (FMIP) must be disabled.

If the above conditions are not met, the store cannot accept the device for a trade-in and must offer the customer an alternative deal.

# 5 Activate on Trade-in UDC

- 5.1 The device on the unique deal code that reflects the reduced subscription
- 5.2 All other prerequisites must be met for the activation of the contract i.e. the customer must have all the required documents as per the Credit Vetting Policy and must have been successfully authenticated.

# 6 Collect Device

- 6.1 Create a Package
- 6.2 Create a Shipment
- 6.3 Collection of Device

# 6.4 **Process model for device Trade In**

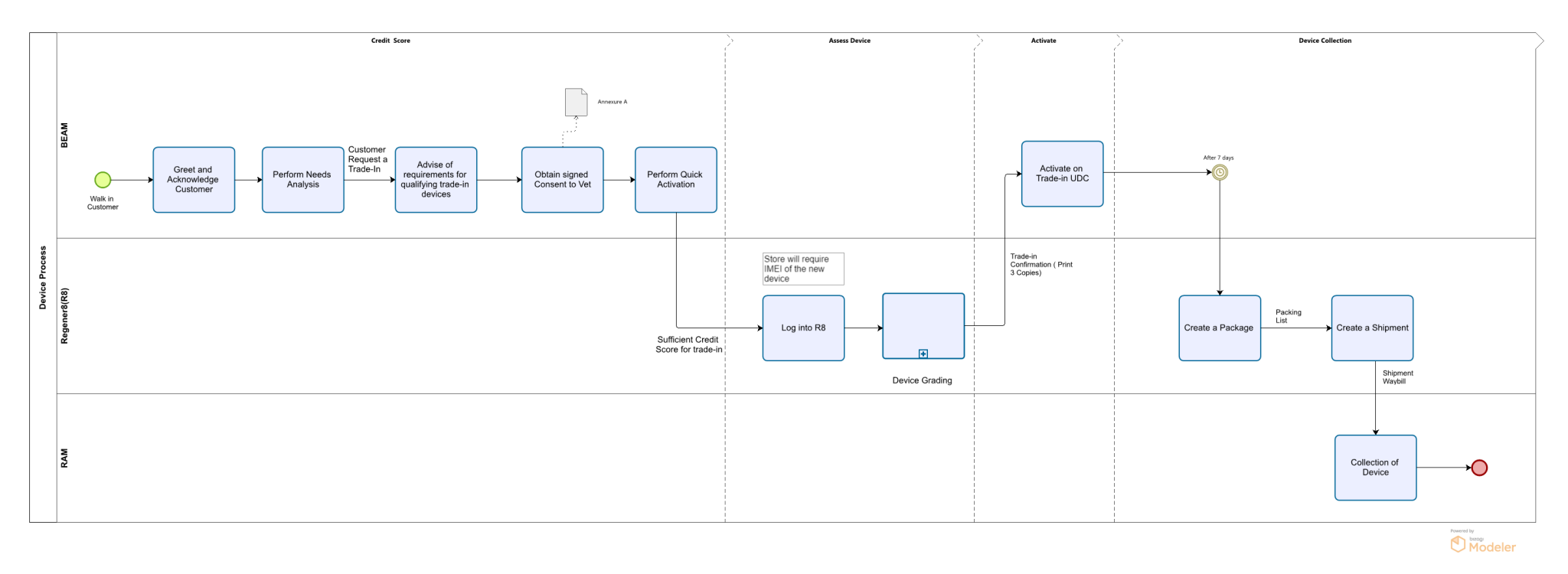

# 7 BEGIN TO TRADE-IN

C

- 7.1 To start a Trade-In deal, navigate to the following site *cellctradein.za.foxway.tech* either the Chrome or Edge browser.
- 7.2 The URL is accessible from a computer, mobile device and/ or tablet.

# 8 LOG IN - USERNAME AND PASSWORD

8.1 Enter your unique BEAM USERNAME with the provided PASSWORD Welcome11. You will be asked to change your password after your first log in.

Each person should have their own unique set of username and passwords for the trade-in too Avoid sharing usernames or passwords

| <b>Login</b><br>Username                        |                  |
|-------------------------------------------------|------------------|
| Password                                        |                  |
| Log                                             | in               |
| Stay signed in                                  | Forgot password? |
| Don't have an account y<br>Contact us via email | ret?             |

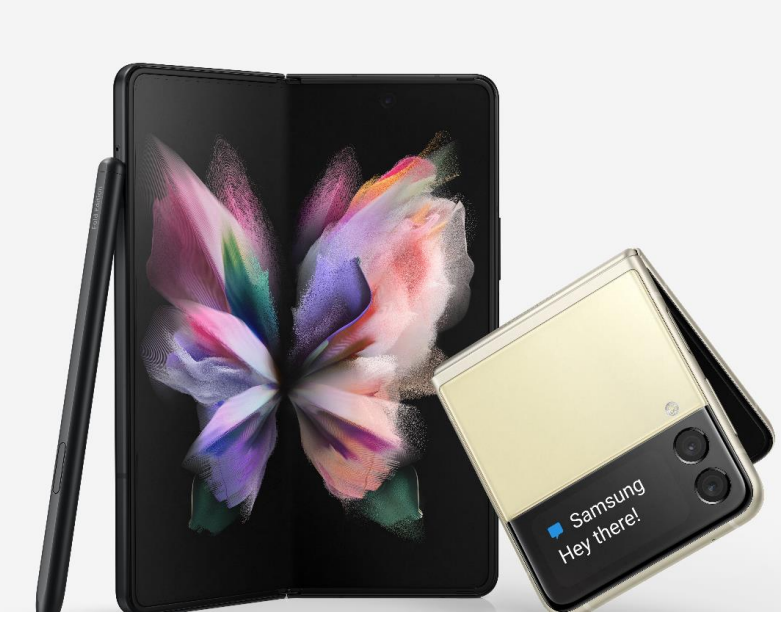

# 9 TRADE-IN TOOL (HOME PAGE)

- 9.1 To start the trade-in, select the drop down arrow in the Select Campaign Offer field
- 9.1.1 DO NOT select STANDARD TRADE-IN for campaigns

# 9.2 Campaign Trade In's

- 9.2.1 The campaigns available will be displayed in the drop down menu. Choose the applicable campaign according to the customer's request.
  - Only qualifying devices can be traded in on campaigns (will be communicated)
  - All device locks, passwords and/or FMIP needs to be removed off the customers device

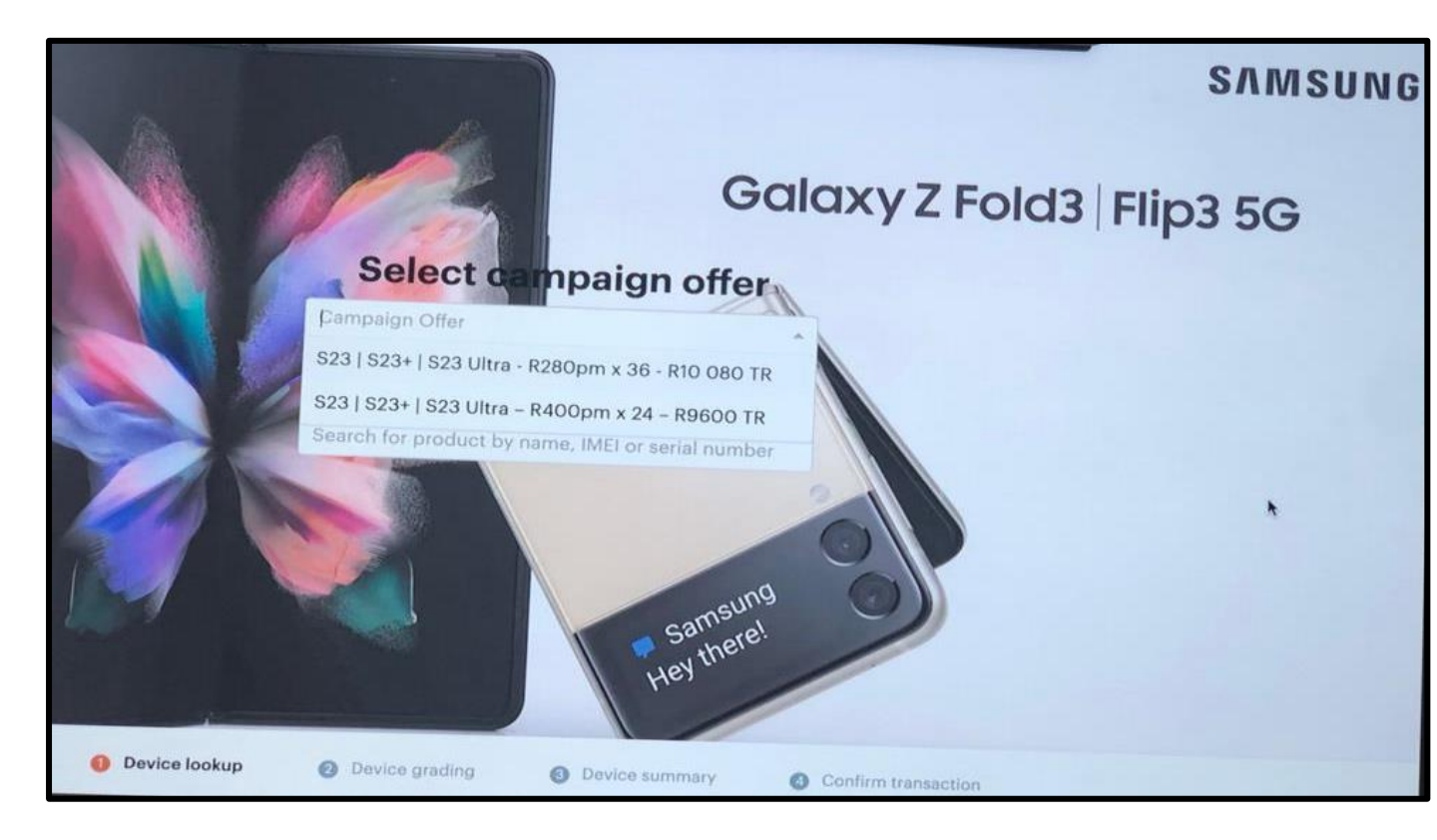

9.3 After selecting the campaign, enter the IMEI of the device to be traded-in, into the *Device Lookup* field. Select the correct model and capacity of the device provided in the drop down selection

NB: Use the actual IMEI displayed from the device by going into settings or using the USSD code\***#06#**. Do not use IMEI from box and/ or POP

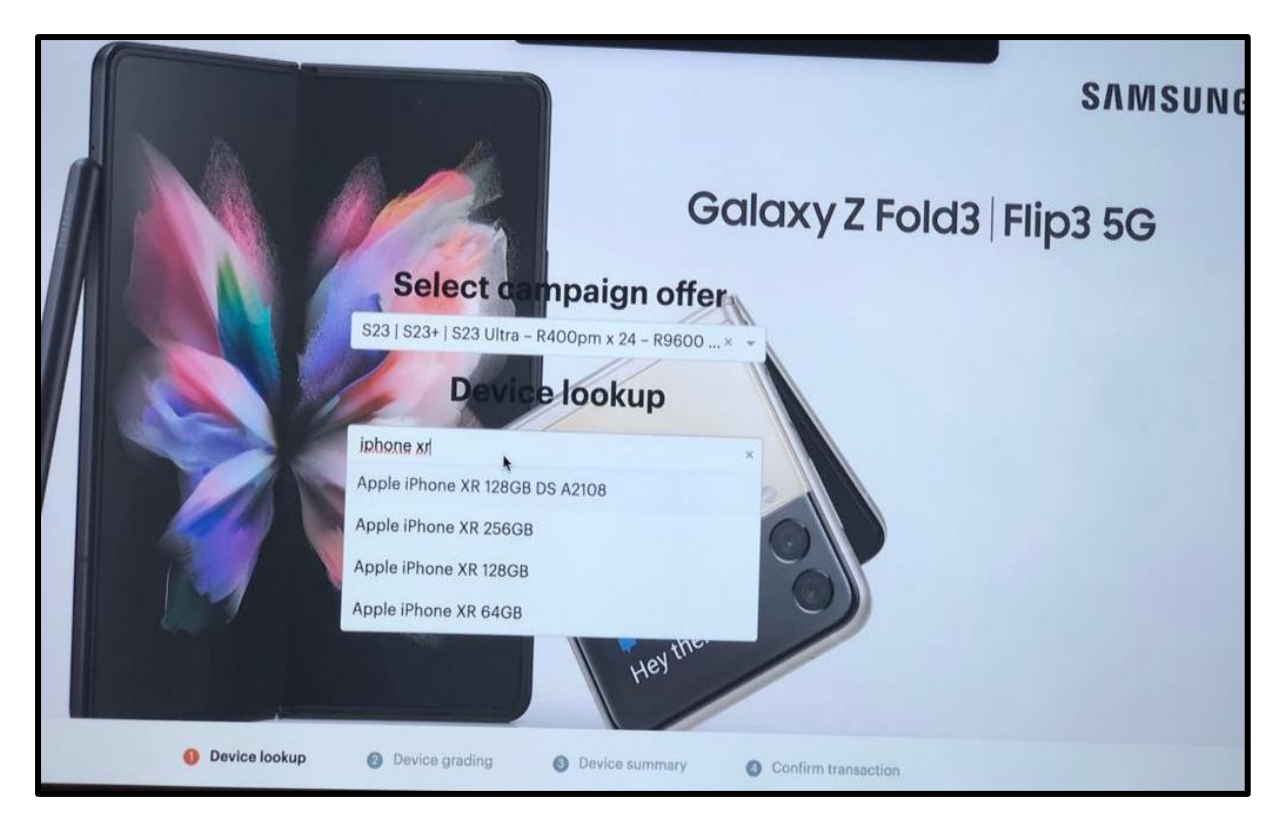

9.3.1 If the device does not populate by entering the IMEI, you can search by entering the product name of the device.

# 10 DEVICE GRADING

- 10.1 After selecting the correct make and model of the device to be traded-in, you will be directed to the Device Grading page.
  - The grading questionnaire consists of YES or NO answers for each question. There are 4 (four) questions relating to the trade-in of the device, the device needs to be evaluated for any signs of visible external damage as well as abnormal functioning etc.
  - Each of the questions have set guidelines as to what needs to be evaluated
  - Ensure the device meets all the required criteria before selecting 'YES' on the questionnaire

| Retail Tool V HQ | Realization Provide International International Internatio | all<br>Reports                                                     | shipping                                                               | Hesd Office                                                                            | Users                                   | گ <sup>ی</sup><br>Helpdesk | Notifications   | Welcome<br>Taryn<br>Log out |
|------------------|----------------------------------------------------------------------------------------------------|--------------------------------------------------------------------|------------------------------------------------------------------------|----------------------------------------------------------------------------------------|-----------------------------------------|----------------------------|-----------------|-----------------------------|
|                  | D<br>Ap<br>Ple                                                                                                    | <b>evice</b>                                                       | gradi<br>XR 64GB<br>questionna                                         | ng                                                                                     |                                         |                            |                 |                             |
|                  |                                                                                                    | • Does t                                                           | he device t                                                            | urn on and sta                                                                         | ay on with                              | iout a charg               | er?             | ^                           |
|                  |                                                                                                    | All criteria<br>• Device o<br>• Chargin<br>• Device i<br>• Without | must be m<br>can be turne<br>g port is wit<br>s working w<br>heavy dam | et before sele<br>ed on and off<br>hout visual da<br>vithout charge<br>age to its stru | ecting "YE<br>amage<br>er<br>cture (fra | S"!<br>me is not de        | formed)         |                             |
|                  |                                                                                                    | <ul><li>Is LCD</li><li>Are from</li></ul>                          | working ar                                                             | nd without ph<br>nd back cove                                                          | ysical dar<br>r in good                 | nage?<br>condition (g      | jeneral wear is | ~                           |
| iPhone           |                                                                                                    | acceptab<br>• Are all                                              | le)?<br>buttons pr                                                     | esent and wo                                                                           | rking?                                  |                            |                 | v                           |
|                  |                                                                                                    | Working (                                                          | oower adapter in<br>oower cable inclu                                  | cluded<br>Ided                                                                         |                                         |                            |                 |                             |
|                  |                                                                                                    |                                                                    |                                                                        |                                                                                        |                                         |                            | Back            | Continue                    |

O Device lookup O Device grading O Device summary O Confirm transaction

# 11 Device Grading – Question 1

# 11.1 Does the device turn on and stay on without a charger? (Power)

# YES | NO

- ✓ Device can be turned on and off
- ✓ Charging port is without visual damage
- ✓ Device working without a charger
- ✓ Without heavy damage to its structure (frame is not deformed)

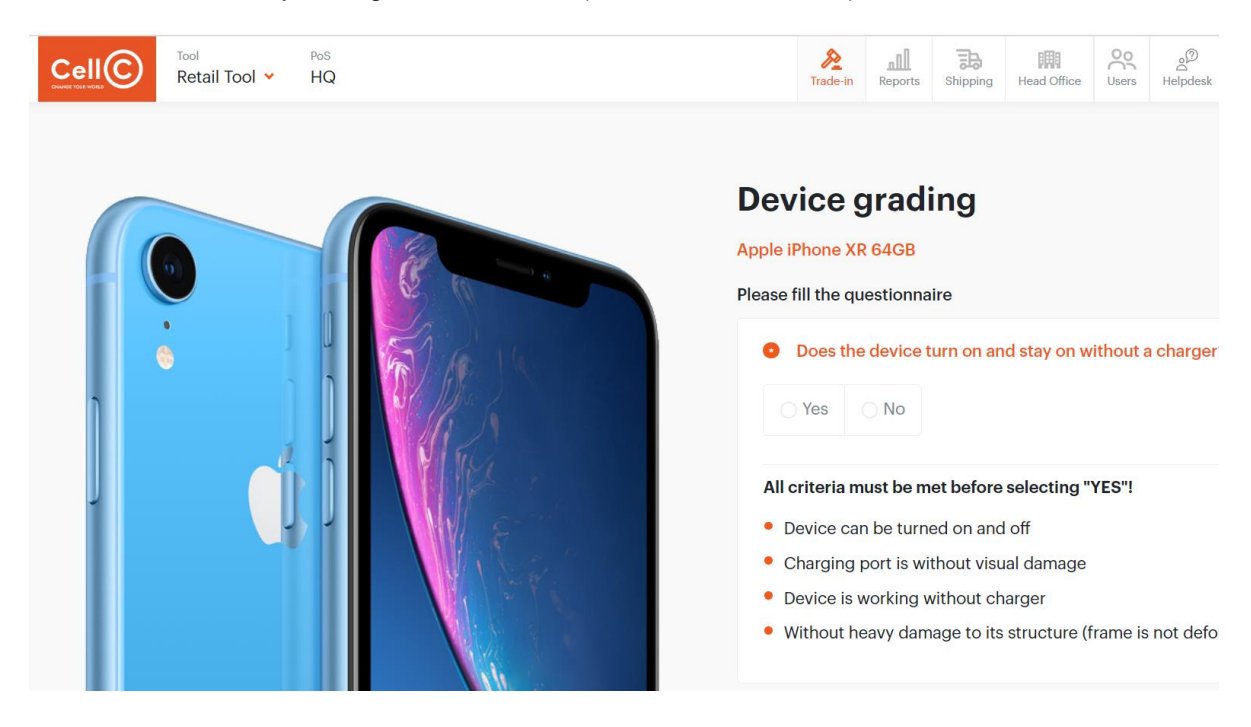

# 11.2 Device Grading – Question 2

11.2.1 LCD working and without physical damage? (LCD) See example pictures online.

# YES | NO

- LCD is without any signs of discoloration (use light background to check) or pixel damage
- Touchscreen is fully working (check edges of the screen)
- If the device has more than once screen, both screens need to be checked for LCD damages
- Foldable device opens completely
- Display is fully covered with glass, cannot be cracked (no missing pieces of the front glass!)

\*Set white background and 100% brightness for better inspection

The example photo's can be selected to get a better understanding of the detail being referred too, as per the questions.

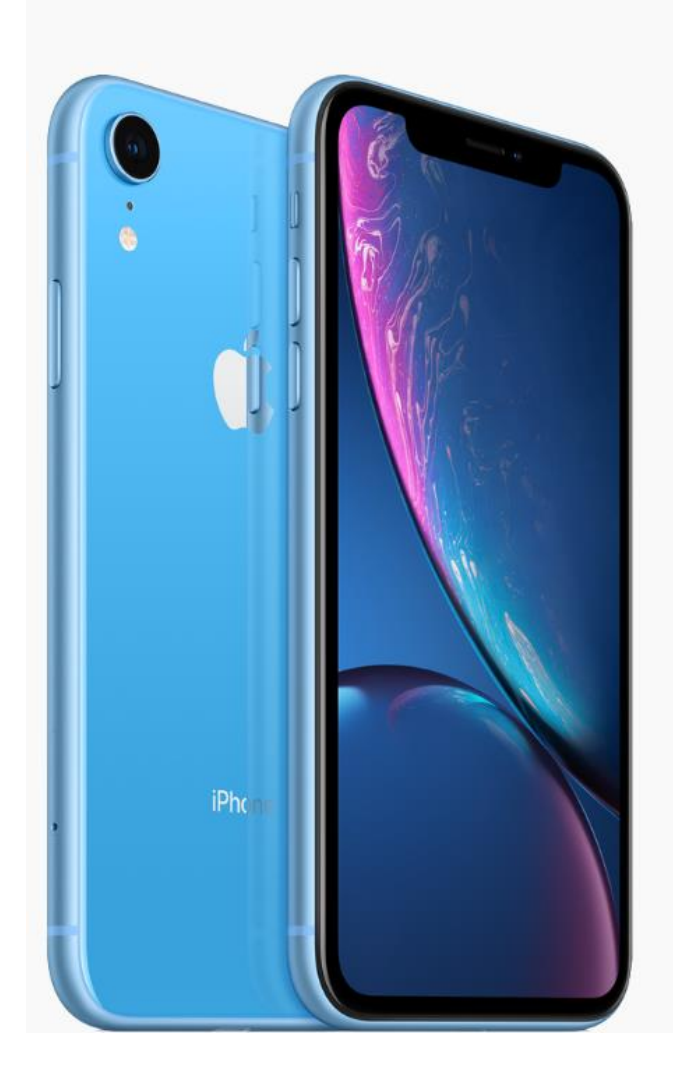

# Apple iPhone XR 64GB Please fill the questionnaire Does the device turn on and stay on without a charger? Is LCD working and without physical damage? Is LCD working and without physical damage? All criteria must be met before selecting "YES" LCD is without any signs of discoloration (use light background to check) or pixel damage Touchescreen is fully working (check addres of the screen)

- Touchscreen is fully working (check edges of the screen)
- Display is fully covered with glass and can not be cracked
- If device has more than one screen, both screens need to be checked for LCD damages
- Foldable device opens completely

**Device grading** 

Please do not remove factory installed screen protection film from Samsung Flip/Fold devices

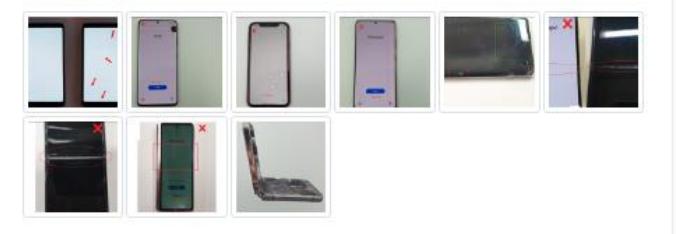

# 11.3 Device Grading – Question 3

11.3.1 Are front, frame and back cover in good condition (general wear is acceptable)? (Body) See example pictures online.

# YES | NO

- Display is without cracks
- There are no cracks, splits, or fractures on the frame or back cover
- There is no gap between back cover, screen or frame
- The frame of the device is not bent
- Plastic seal between frame and display is not cracked or broken
- There are no chips on the edge of the display glass
- Camera glass is not cracked
- Device is complete, no parts missing (battery, back cover, port cover)
- Screen is not loose (check edges of the screen)
- Without heavy damage to its structure (frame is not deformed)
- If foldable devices does not go fully flat in opened state, it is considered faulty

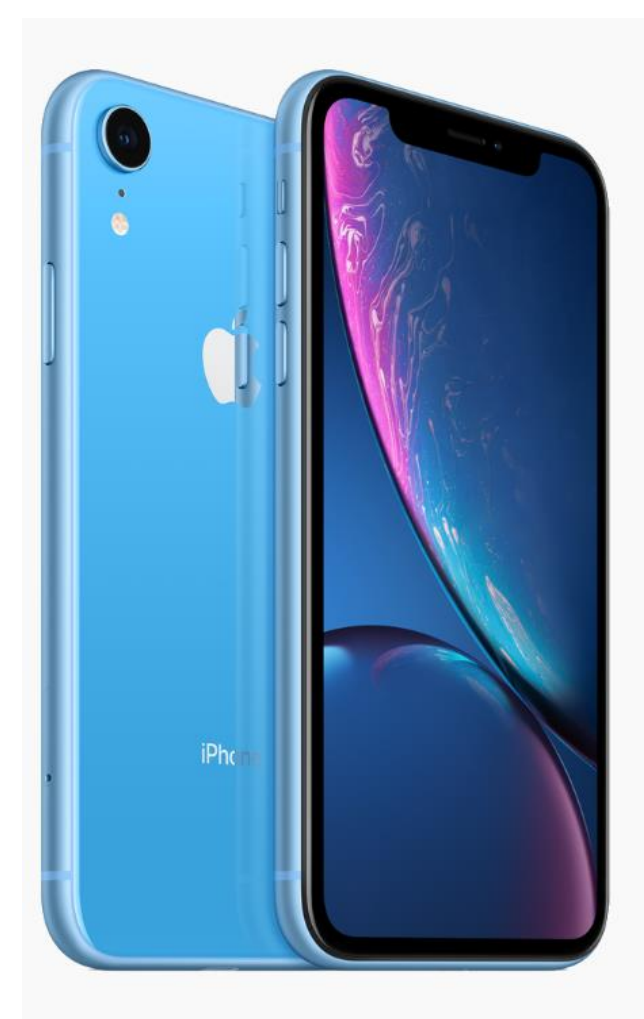

# **Device grading**

#### Apple iPhone XR 64GB

#### Please fill the questionnaire

| Does t   | he device turn on and stay on without a charger?             | ~ |
|----------|--------------------------------------------------------------|---|
| Is LCD   | working and without physical damage?                         | × |
| O Are fr | ont, frame and back cover in good condition (general wear is |   |
| acceptat | ile)?                                                        | ^ |
| acceptat | ie)?                                                         |   |

- Display is without cracks
- There are no cracks, splits or fractures on the frame or back cover
- There is no gap between backcover/screen and frame
- The frame of the device is not bent
- Plastic seal between frame and display is not cracked or broken
- There are no chips on the edge of the display glass
- Camera glass is not cracked
- Device is complete, no parts missing (battery, backcover, port cover)
- Screen is not loose (check edges of the screen)
- If foldable device does not go fully flat in opened state, it is considered faulty

Please do not remove factory installed screen protection film from Samsung Flip/Fold devices.

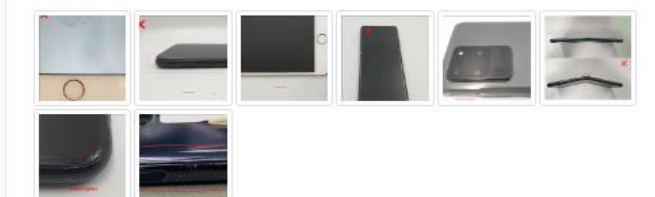

# 11.4 Device Grading – Question 4

11.4.1 Are all buttons present and working? (Buttons)

YES | NO

•All buttons work easily (Home, power, volume, and mute), no excessive force is needed

•No unoriginal parts or modifications have been used

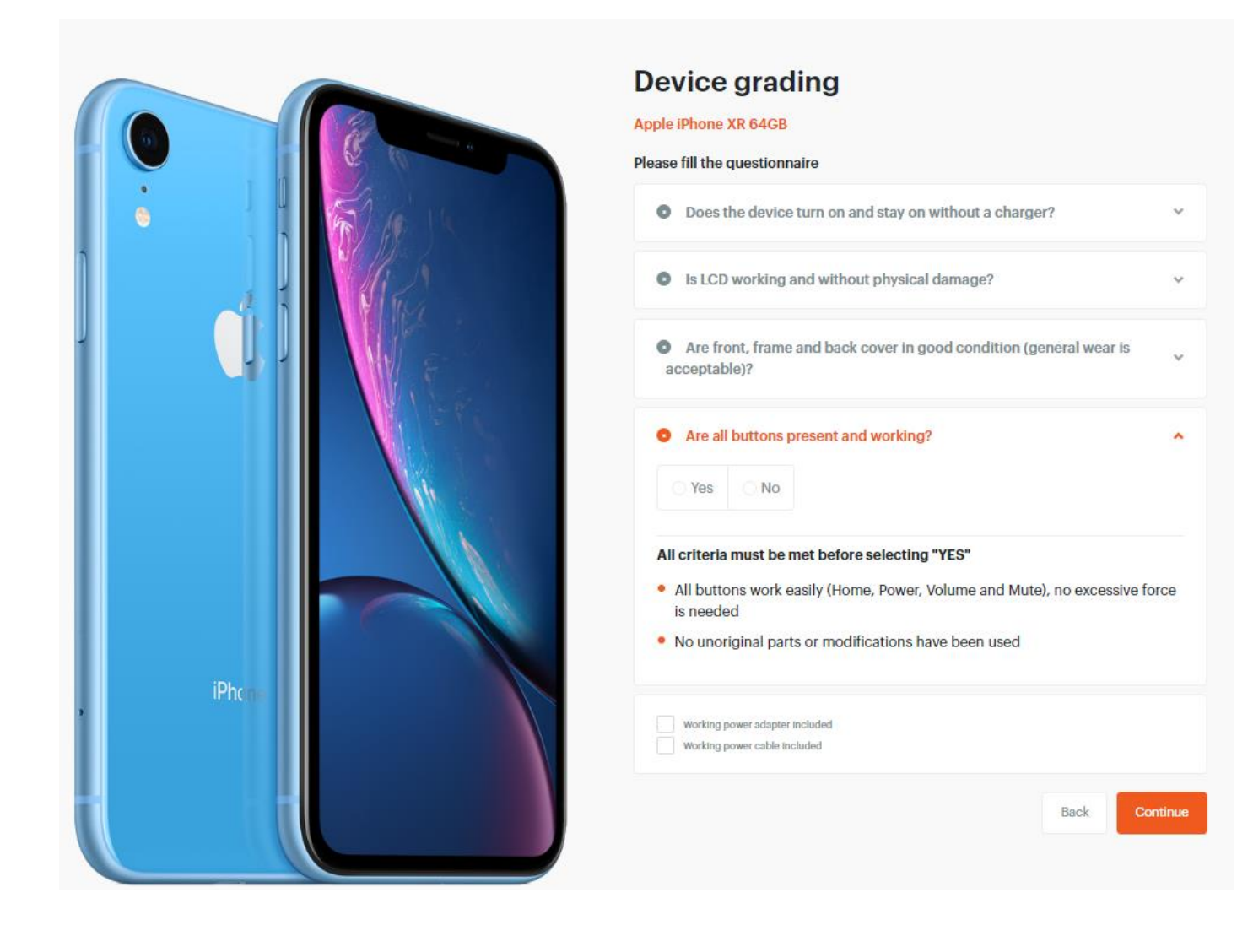

# 12 DEVICE SUMMARY

- 12.1 Once the questionnaire has been completed, the Device Summary Page will display with the results of the evaluation and will confirm the amount that the device will be traded-in for.
- 12.2 The IMEI of the device is displayed in the Device Identifier field at the bottom of the evaluation questions, click on the Verify button.

| Tool<br>Retail Tool 👻 | Pes<br>HQ | Rade-in                     | nfill<br>Reports | Shipping    | IIII<br>Head Office | Con He       | g <sup>D</sup> C | Welcome,<br>Gareth<br>Log out |  |
|-----------------------|-----------|-----------------------------|------------------|-------------|---------------------|--------------|------------------|-------------------------------|--|
|                       |           | Device s                    | Sumr<br>8 64GB   | nary        |                     |              |                  | 15 % VAT included<br>9600 ZAR |  |
|                       |           | Power Yes Device Identifier |                  |             | 0                   | LCD  No      |                  |                               |  |
| ų.                    |           | 35                          | I                |             |                     |              |                  | Verify                        |  |
|                       |           | × Identifier is in          | valid. Piea      | se try IMEI | instead of Se       | rial Number. | Back             |                               |  |

| + HQ | Trade-in Reports Shipp               | Head Office | AD O Gareth<br>Helpdesk Notifications Log out |
|------|--------------------------------------|-------------|-----------------------------------------------|
|      | Device summa<br>Apple iPhone XR 64GB | ry          | 15 % VAT included<br>9600 ZAR                 |
|      | Power<br>Yes                         | LCD     No  | 0                                             |
|      | Device identifier                    |             |                                               |
|      | 357362092148892                      |             | Oevice identifier is valid.                   |
|      |                                      |             | Back Continue                                 |
|      |                                      |             | h                                             |
|      |                                      |             |                                               |
|      |                                      |             |                                               |
|      |                                      |             |                                               |

# 12.2.1 If the Device Identifier is valid, click "Continue"

# 13 TRADE-IN CONFIRMATION

13.1 To conclude the transaction, complete the customer's details as.

# NB all \* are mandatory fields to be completed

| Cell© Tool Y HQ                       |                                      | Trade in Reports S  | Hoping Head Office | Users Helpdesk Notifications    |
|---------------------------------------|--------------------------------------|---------------------|--------------------|---------------------------------|
|                                       |                                      |                     |                    |                                 |
| <b>Confirm transaction</b>            | 1                                    |                     |                    |                                 |
| Devices                               |                                      |                     |                    |                                 |
| Product name     Apple iPhone XR 64G8 | Device identifier<br>357362092148892 | Grade<br>Faulty LCD |                    | Price<br>9600 ZAR               |
|                                       |                                      |                     |                    | Total(15% WAT include<br>9600 Z |
|                                       |                                      |                     |                    |                                 |
| Customer Data                         |                                      |                     |                    |                                 |
| Corporate                             |                                      |                     |                    |                                 |
| Last Name *                           | First Name *                         | Email Address *     |                    | ClientPhone *                   |
| * Last Name                           | * First Name                         | * Email Address     |                    | * ClientPhone                   |
| Campaign Offer sa                     | 2   \$23+   \$23     tra - 8400pm    | x 24 - R9600 TR (   | 523   523+         | S23 Liltra - R400               |
| Campaign Oner 523                     | 51525+1525 Oltra - R400pm            | x 24 - 19000 TR (   | 525   525+         | 1 323 Ulta - R400               |

13.2 Enter the IMEI number for the new device and click "Confirm Transaction".

| Customer Data   |                                          |                         |                               |                  |
|-----------------|------------------------------------------|-------------------------|-------------------------------|------------------|
| Corporate 🔴 Pri | vate                                     |                         |                               |                  |
|                 |                                          |                         |                               |                  |
|                 | First Hame *                             | Email Address *         | ClientPhone *                 |                  |
| Davies          | Gareth                                   | gareth@gmail.com        | 0788022099                    |                  |
| Campaign (      | <b>Offer</b> S23   S23+   S23 Ultra - R4 | 00pm x 24 – R9600 TR (S | 23   S23+   S23   Iltra - P40 | 0.0000 14        |
| 24 - R9600 TR   | )                                        |                         | 20   020   020 0111a - K40    | орт х            |
| New model *     | w Device IMEUSN *                        |                         |                               |                  |
| Select          | New Device IMEI/SN                       |                         |                               |                  |
|                 |                                          |                         |                               |                  |
|                 |                                          | forms and conditions    |                               |                  |
| -               |                                          | orms and conditions     |                               |                  |
|                 |                                          |                         |                               |                  |
|                 |                                          |                         |                               |                  |
|                 |                                          |                         | Back Cor                      | firm transaction |
| xternal)        | Device lookup     O Device gradi         | ng 🙆 Device summary     | Confirm transaction           |                  |

- 13.3 The IMEI will be sent to Checkmend and TransUnion for any record of the device being blacklisted.
  - > If the device is blacklisted, the trade-in price will be reduced to zero.
  - > If the device has FMIP activated, the trade-in price will be reduced to zero
  - The trade-in price is reduced to zero, the consultant will not be able to continue with the tradein and must offer the customer an alternative deal.

| ier Da           | ta<br>e Private      |                                                                                                    |                                                                                                    |                       |            |    |
|------------------|----------------------|----------------------------------------------------------------------------------------------------|----------------------------------------------------------------------------------------------------|-----------------------|------------|----|
| mį<br>R!<br>tet* | Apple iPhone XR 64GB | CheckMend<br>CHECKMEND<br>Passed. This device is not listed in<br>CheckMend database.<br>Mansunon<br>Passed. This device is not listed in<br>CheckMend database. | Lock status<br>X FMP CHECKMEND<br>Activated. This device is subject<br>to price reduction. Please follow<br>instructions to deactivate FMIP. | <b>Price</b><br>O ZAR | C Re-check | )n |
|                  |                      |                                                                                                    |                                                                                                    | Continue              | Cancel.    |    |

13.4 The trade-in is now successful, the trade in confirmation T&C's will populate, print three

copies.

- > One copy to be wrapped around the traded-in device
- > Second copy to be issued to the customer
- > Third copy attached to in store paperwork

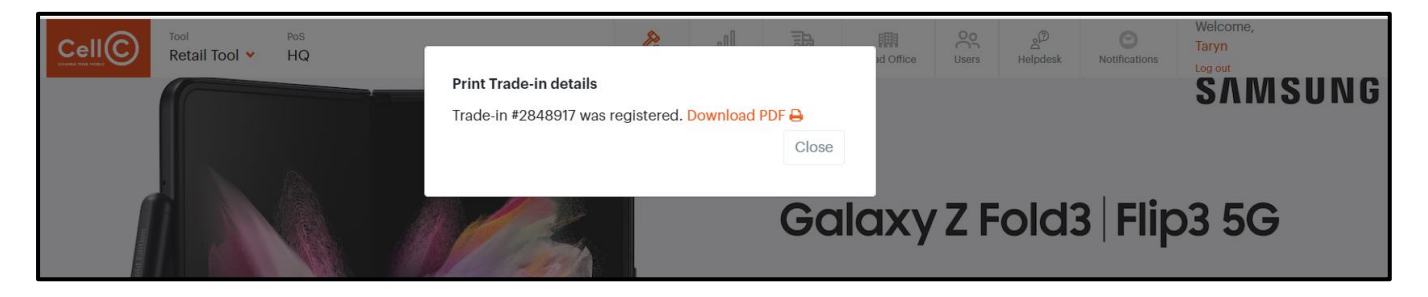

# 14 CREATING A PACKAGE

- 14.1 All devices that have been traded-in are required to be packed and shipped on the trade-in tool, it is advisable to create packages of devices traded-in timeously.
- 14.2 Create new package. Go to menu Shipping > Create new Package.
  - ✓ Tick the box next to each device or devices that need to be packed > Select Create

| Ce      |            | Tool Retail Tool Y                   | Pos<br>HQ       |                      | National States Frank States Frank States Fr | Reports                   | Shipping                              | Head Office | Users     | گ<br>Helpdesk | C<br>Notifications | Welcome,<br>Taryn<br>Log out |
|---------|------------|--------------------------------------|-----------------|----------------------|----------------------------------------------------------------------------------------------------|---------------------------|---------------------------------------|-------------|-----------|---------------|--------------------|------------------------------|
| Shippir | ng > Creat | <sup>e new Package</sup><br>ew packa | age             |                      |                                                                                                    | <b>Cre</b><br>Pac<br>Ship | <b>ate new Pac</b><br>kages<br>oments | kage        |           | 8=            | Filters            | Create 🗸                     |
| •       | Deal Id    | Ref. Number                          | Identifier      | Product Name         |                                                                                                    | Gr                        | ade                                   | Cost Poin   | t of Sale | User          | Creat              | edDate                       |
|         | 2848917    |                                      | 357362092148892 | Apple iPhone XR 64GB |                                                                                                    | W                         | orking                                | DR HQ       |           | Taryn von P   | lato Jul 12,       | 2023                         |

- 14.3 Additional devices can be added to the package by selecting Add Device
- 14.4 To complete the package select Create

| Phone   | es 12 pcs - 12                   | /07               | J.                   |         |      |               |                 | ×            |
|---------|----------------------------------|-------------------|----------------------|---------|------|---------------|-----------------|--------------|
|         | Phones 12 pcs<br>20 x 20 x 20 cm | •                 |                      |         |      |               |                 |              |
| Device  | e identifier                     |                   |                      |         |      |               |                 | Add device   |
| Deal Id | Ref. Number                      | Device identifier | Product Name         | Grade   | Cost | Point of Sale | User            | CreatedDate  |
| 2848917 |                                  | 357362092148892   | Apple IPhone XR 64GB | Working | O R  | HQ            | Taryn von Plato | Jul 12, 2023 |
|         |                                  |                   |                      |         |      |               |                 |              |
|         |                                  |                   |                      |         |      |               |                 | Close        |
|         |                                  |                   |                      |         |      |               |                 | Cleate       |

14.5 Packing list has been created successfully, copy of the package confirmation to be printed and placed with the traded-in device or devices (depending how many devices were selected for the package) It is vital that this document is sent off with the box as it contains a list with all the details of the devices that should be in the box.

| Cell©<br>Retail Tool V HQ      | Æ III. &                                                                                                    | ad ad | Office Users  | A<br>Helpdesk | Welcome,<br>Taryn<br>Log out |
|--------------------------------|----------------------------------------------------------------------------------------------------|-------|---------------|---------------|------------------------------|
| Shipping > Create new Package  | Print packing list for package CLCJN30PH9P<br>Please make sure to put a copy of the packing list<br>physically inside the package! |       |               | 8=            | Filters                      |
|                                | Close                                                                                                    |       |               | -             |                              |
| Deal Id Ref. Number Identifier | Product Name Grade                                                                                                    | Cost  | Point of Sale | User          | CreatedDate                  |

# **15 CREATING A SHIPMENT**

Once the devices have been packed, a shipment needs to be created

# 15.1 Go to menu Shipping > **Packages**

15.1.1 Tick the box of the package to create a shipment, take note of the status reflecting as

'Packed'

#### 15.1.2 Select New Shipment

| Cell© Tool Pos<br>Retail Tool V HQ          |                          | Trade-in | Reports SI          | hipping Head O         | ffice Users | Helpdesk    | Control Notifications | Welcome,<br>Taryn<br>Log out |
|---------------------------------------------|--------------------------|----------|---------------------|------------------------|-------------|-------------|-----------------------|------------------------------|
| Shipping > Packages                         |                          |          | Create r<br>Package | new Package            |             |             |                       |                              |
|                                             | Status: Packed, Opened 🗶 | Shipme   | nt: Shipmer         | nts                    |             |             |                       |                              |
|                                             |                          |          |                     | <mark>≋</mark> Filters | New shipr   | ment Ac     | dd to existing        | Delete                       |
| Id Package Identifier                       | Quantity Point of Sale   |          | User                | CreatedDate            | e Status    | Shipment Id | l Shipmen             | t Status                     |
| V 1029073 Phones 12 pcs - 12/07 CLCJN30PH9P | 1 HQ                     |          | Taryn von Pla       | ito Jul 12, 2023       | Packed      |             |                       |                              |

15.2 Rename the shipment if required, the pop up also displays the package and number of devices in the package that will be in the shipment.

|        |                    | Tool P<br>Retail Tool Y | os<br>HQ    | ß                     |          | d Office        | Users         | چ@<br>Helpdesk | Notifications  | Welco<br>Taryn |
|--------|--------------------|-------------------------|-------------|-----------------------|----------|-----------------|---------------|----------------|----------------|----------------|
| Shippi | ng <b>&gt;</b> Pao | skages                  |             | Create new Shi        | pment ×  |                 |               |                |                |                |
|        |                    |                         |             | 1 packages - 12/07    |          |                 |               |                |                |                |
|        |                    |                         |             | Selected packages:    |          | ers             | New shipr     | nent Ad        | dd to existing | Delet          |
|        |                    |                         |             | Package name          | Quantity |                 |               |                |                |                |
|        | Id                 | Package                 | Identifier  | Phones 12 pcs - 12/07 | 1        | Date            | Status        | Shipment Ic    | l Shipmen      | t Status       |
|        | 1029073            | Phones 12 pcs - 12/07   | CLCJN30PH9P | Close                 | Create   | 023             | Packed        |                |                |                |
|        | 431370             | Custom package - 18/09  | CLCTH7U01BP |                       |          | 2021            | Packed        |                |                |                |
|        |                    |                         |             |                       |          | entries per pag | e <u>50 👻</u> | 1 - 2 of 2     | ۱< <           | > >            |

15.3 Shipment waybill has been created successfully, copy of the shipment waybill confirmation to be printed and placed in the box of traded-in devices to be shipped with the courier.

| Cell© Tool Pos<br>Retail Tool Y HQ | Æ III.                                                                                                    | iiiii<br>ad Office | Users     | Helpdesk | O<br>Notifications           | Welcome,<br>Taryn<br>Log out |
|------------------------------------|----------------------------------------------------------------------------------------------------|--------------------|-----------|----------|------------------------------|------------------------------|
| Shipping > Packages                | Print waybill for shipment CLCKGIQV34S →<br>Please make sure to put a copy of the waybill physically<br>inside one package of the shipment (Master Box)! |                    |           |          |                              |                              |
| ☐ Id Package Identifier Qu         | antity Point of Sale User Cre                                                                                                    | ers                | New shipn | nent A   | dd to existing<br>d Shipment | Delete                       |

- 15.4 Shipments created can be viewed in the Shipping menu > Go to menu Shipping > Shipments
- 15.5 Status reflecting is 'Ready'

|                | ™<br>Retail Tool ✓ | PoS<br>HQ   |            |                    | <u>کم</u><br>Trade-in | Reports   | Shipping                | Head Office | Users | ුව්<br>Helpdesk      | Notifications | Welcome,<br>Taryn<br>Log out |
|----------------|--------------------|-------------|------------|--------------------|-----------------------|-----------|-------------------------|-------------|-------|----------------------|---------------|------------------------------|
| Shipping 🗲 Shi | pments             |             |            |                    |                       | Cre       | eate new Pack<br>ckages | age         |       |                      |               |                              |
|                |                    |             |            | Status: Ready      | , In Transit,         | Deliv Shi | ipments                 |             |       |                      |               |                              |
|                |                    |             |            |                    |                       |           |                         |             |       | <mark>≋</mark> Filte | rs Cance      | l Shipment                   |
|                |                    |             |            |                    |                       |           |                         |             |       |                      |               |                              |
| ld Id          | Shipment           | Identifier  | Device Qty | Package Qty Tracki | ng Number             | Store     |                         | User        |       |                      | CreatedDate   | Status                       |
| 986134         | 1 packages - 12/07 | CLCKGIQV34S | 1          | 1                  |                       | HQ        |                         | Taryn von   | Plato |                      | Jul 12, 2023  | Ready                        |

# 16 RAM COLLECTION ORDERING PROCESS

16.1 To book a collection for RAM, navigate to the following URL: <u>http://portal.ram.co.za/</u>

# 16.2 LOG IN

- 16.2.1 Use the CustomerID, Username and Password provided
- 16.2.2 Click on 'Individual'

| internation and                      | a a that a good | ") <sub>10</sub> |            | in a Í | HAND-TO-HAND COURIERS |  |
|--------------------------------------|-----------------|------------------|------------|--------|-----------------------|--|
| RAM Customer Portal > Customer Login |                 |                  |            |        |                       |  |
|                                      | Customer Logir  | _                |            |        |                       |  |
|                                      | Login As        | O Company        | Individual |        |                       |  |
|                                      | CustomerID      | REGE07           |            |        |                       |  |
|                                      | Username        | ¢                |            |        |                       |  |
|                                      | Password        | •••••            |            |        |                       |  |
|                                      |                 | Login            |            |        |                       |  |
|                                      |                 |                  |            |        |                       |  |
|                                      |                 |                  |            |        |                       |  |

#### 16.3 Book a Collection

16.3.1 Once logged in click on the following to book a collection

- RAM Shipper
- Consignments
- Add New

| Customer Portal > Home sent Mail al number of Records: 0 rults Reco | ome Custome | ers           | Confirm Im<br>Bulk Printir | nports<br>ng | 6        |        |                   |       |           |
|---------------------------------------------------------------------|-------------|---------------|----------------------------|--------------|----------|--------|-------------------|-------|-----------|
| Total number of Records:                                            | 0           |               |                            |              |          |        |                   |       |           |
| Results                                                             | RecordDT    | ConsignmentID |                            | То           | Attempts | SentDT | LastSendAttemptDT | Error | Recipient |

# 16.3.2 Complete 'Shipper's Reference'

- Use the Shipment Identifier number(Waybill Number Created in Regener8)
- from the trade-in tool Ensure 'Express Road' is selected for Service

| Home Quotations » Track & Trace » RAM Sh | ipper » Admin »      |                           | Logged in as:                | 🚔 Log Off |
|------------------------------------------|----------------------|---------------------------|------------------------------|-----------|
| RAM Customer Portal > RAM Shipper > Con  | nsignments > Add New |                           |                              |           |
| Summary                                  |                      |                           | [ Show Consignment Imports ] |           |
| Waybill No                               | Shipper's Reference  | Service                   | Surcharges                   |           |
| NEW                                      |                      | EXPRESS ROAD              | SATURDAY                     |           |
| Additional Requirements                  |                      |                           |                              |           |
| Capture Multiple References              |                      | Create Return Consignment |                              |           |
| Allow Delayed Delivery                   |                      | Delayed Delivery Date     |                              |           |
| Enable RICA Address                      |                      |                           |                              |           |

- Additional Requirements section can be skipped
- Sender details > Sending store address details will populate
- Receiver > Always to populate Regener8's address

| Summary                     |                   |                |                           |           | [ Show Consignment | Imports ]      |
|-----------------------------|-------------------|----------------|---------------------------|-----------|--------------------|----------------|
| Waybill No                  | Shipper's Referen | ce             | Service                   |           | Surcharges         |                |
| NEW                         |                   |                | EXPRESS ROAD              | ~         | SATURDAY           |                |
| Additional Requirements     |                   |                |                           |           |                    |                |
| Capture Multiple References |                   |                | Create Return Consignment |           |                    |                |
| Allow Delayed Delivery      |                   |                | Delayed Delivery Date     |           |                    |                |
| Enable RICA Address         |                   |                |                           |           |                    |                |
| Sender                      | Persist Sender    | Find   Add New | Receiver                  | Persist R | leceiver           | Find   Add New |
| Account No/Customer ID      | SAMSREGE0700018   |                | Account No/Customer ID    | REGE07    |                    |                |
| Name (Company/Individual)   | SAMSUNG TDE       |                | Name (Company/Individual) | REGENE    | R8 GROUP           |                |
| Store Code                  |                   |                | Store Code                |           |                    |                |
| Authorised Contact          |                   |                | Contact                   | G DAVI    | ES                 |                |
| Address                     |                   |                | Delivery Address          |           |                    |                |
| Suburb/Area                 | FOURWAYS, SANDTON |                | Suburb/Area               |           |                    |                |
| Postal code                 | 2191              |                | Postal code               | 2163      |                    |                |
| Hub                         | ISA               |                | Hub                       | IND       |                    |                |
| E-mail                      |                   | .ZA            | E-mail                    |           |                    |                |
| Telephone No                |                   |                | Telephone No              | 0110279   | 318                |                |
| Facsimile No                |                   |                | Facsimile No              |           |                    |                |
| Cell No                     |                   |                | Cell No                   |           |                    |                |
| GOODS DESCRIPTION:          |                   | 1.             | SPECIAL INSTRUCTIONS:     |           |                    | 11             |

# 16.3.3 To populate the Receiver address click on > Find

| Sender                    | Persist Sender  Find   Add New | Receiver                  | Persist Receiver |
|---------------------------|--------------------------------|---------------------------|------------------|
| Account No/Customer ID    | SAMSREGE0700018                | Account No/Customer ID    | REGE07           |
| Name (Company/Individual) | SAMSUNG TDE                    | Name (Company/Individual) | REGENER8 GROUP   |
| Store Code                |                                | Store Code                |                  |
| Authorised Contact        |                                | Contact                   | G DAVIES         |
| Address                   |                                | Delivery Address          |                  |
| Suburb/Area               | FOURWAYS, SANDTON              | Suburb/Area               |                  |
| Postal code               | 2191                           | Postal code               | 2163             |
| Hub                       | ISA                            | Hub                       | IND              |
| E-mail                    | D.ZA                           | E-mail                    |                  |
| Telephone No              |                                | Telephone No              | 0110279318       |
| Facsimile No              |                                | Facsimile No              |                  |
| Cell No                   |                                | Cell No                   |                  |

# 16.3.4 In the Name field, type in REG > Search

16.3.5 Regener8's address will populate > Click Select

| Customer ID |               | Suburb        |                 | Search |
|-------------|---------------|---------------|-----------------|--------|
| lame        | REG           | Telephone     |                 |        |
| itore Code  |               | Show Inactive |                 |        |
| CustomerID  | Customer Name | StoreCode Tel | ephoneNo Suburb |        |

#### 16.4 PARCEL DETAILS

- 16.4.1 Input the details of the package (suggested dimensions phone 12 pcs 20cm x 20cm x 20cm)
- 16.4.2 Input the Parcel Reference > Use the Trade-in shipment identifier (Waybill Number Created in

Regener8) again

- 16.4.3 Click on the 🕂 sign and save
- 16.5 Place a printout of the RAM waybill document in the box of the devices to be sent through to Regener8
- 16.5.1 Your collection has now been successfully booked and ready for collection by RAM

| Parcel Details                                                                                                    |           |         |             |         |            |              |              |       |        |        |        |              |
|----------------------------------------------------------------------------------------------------|-----------|---------|-------------|---------|------------|--------------|--------------|-------|--------|--------|--------|--------------|
| Tracking No                                                                                                    | Length    | Breadth | Height      | Weight  | Parcel Ref |              | Security Pac | :k No |        |        |        |              |
|                                                                                                    | 10        | 10      | 15          | 0.5     |            | ÷            |              |       |        |        | ÷      | <b>+</b> +   |
| Print Labels Label Printing has not been enabled. If required, please contact RAM Integration support to enable this function. |           |         |             |         |            |              |              |       |        | Sa     | ave    | Save & Email |
| Pending Consignr                                                                                                    | nnents    |         |             |         |            |              |              |       |        |        |        |              |
| ConsignmentID                                                                                                    | ShipperRe | ference | NoOfParcels | Request | DateTime   | InsuredValue | HasReturn    | Wa    | aybill | Labels | Return | Combined     |

# 17 CANCELLING A TRADE-IN

- 17.1 What does cancelling a trade-in do?
  - Cancelling a trade-in releases the IMEI of the device being traded in, the device becomes available and can be traded-in on the tool again
  - Cancelling a trade-in on a campaign, releases the IMEI of the new device purchased on the campaign to be used again
- 17.2 When should a trade-in be cancelled?
  - If a consultant has made an error on the initial trade-in
  - If the customer changes their mind, and requests their device back

• If the customer purchases a new device on a campaign and changes their mind for a different colour or capacity. The initial device purchased needs to be swapped out

# NB: On a campaign offer, if the trade-in is NOT CANCELLED, and the device is sold to a

# different customer, the IMEI will show up as ALREADY USED!

17.3 How to cancel a trade-in transaction. Go to menu Reports > Trade-in /Store

# 17.4 Select the trade-in ID that needs to be cancelled by ticking the box > Click Cancel

| Cell C Retail          | Tool 🗸 | <sup>PoS</sup><br>HQ |                  |            |               | N<br>Trade-in         | Reports   | Shipping                | Head Office | Users                 | 2<br>Helpdesk  | Notifications | Welcome,<br>Taryn<br>Log out  |
|------------------------|--------|----------------------|------------------|------------|---------------|-----------------------|-----------|-------------------------|-------------|-----------------------|----------------|---------------|-------------------------------|
| Reports > Trade-in > S | Store  |                      |                  |            | De            | evices<br>gent        | T<br>A    | īrade-in<br>Agent       |             |                       |                |               |                               |
|                        |        |                      | Deal date: 2     | 2023-06-12 | 2 🗙 St        | ore                   | S         | Store                   | ×           |                       |                |               |                               |
|                        |        |                      |                  |            | Ve            | endor<br>evice Manage | ۷<br>er C | /endor<br>Customer quot | es          |                       | Cancel         | Export        | <mark>≋</mark> Filters        |
| Total count: <b>4</b>  |        |                      |                  |            |               |                       |           |                         |             |                       |                | т             | otal Client Price:<br>10536 R |
| – Deal Id Trade Id     | d Ref. | Price                | Avolded CO2 (kg) | Items      | User          | Deal da               | ite Sta   | atus Cus                | tomer Name  | Customer              | Reference Numb | er Tr         | ade-In type                   |
| 2848917 🖋              |        | O R                  | 63.5             | 1          | Taryn von Pla | ato Jul 12, 2         | 2023 Re   | gistered von            | Plato Taryn | <b>B</b> <sup>1</sup> |                | Bu            | iyback                        |

# **18 TRADE IN REPORTS**

#### 18.1 In menu go to Reports > Devices > Vendor

#### 18.2 Allows you to:

- Keep track of all transactions in store or per vendor
- Follow the performance of the agents
- Access historical sale confirmations

#### 18.3 Explanation of report headings;

Deal ID: Identifies the device traded-in in the beginning of the process
Device Identifier (IMEI): IMEI of the device traded-in
Product Name: Make and model of the device traded-in
Store: Store where the trade-in transaction was done
Grade: Condition of the device upon being graded at trade-in
Client Price: Value of the device traded-in excluding VAT (15%)
Deal Date: The date on which the device was traded-in
Package ID: Package number
Package Identifier: Once a package has been created, confirmation of package
Shipment Identifier: Once a shipment has been created, confirmation of the shipment waybill

Item Group: Identifies what was traded-in (devices, accessories etc.)

Status: Indicates the cycle of the traded-in device, registered, packed, shipped etc.

#### 18.4 Explanation of Status's

Registered: The trade-in device has been captured onto the trade-in portal

Packed: Package has been created for trade-in device

Shipped: Shipment has been created, awaiting courier collection or with courier

Delivered: The shipment of devices has been received by the warehouse

Processed: Identifies that the shipment of devices has been accepted / captured by the warehouse

|                       | Tool<br>Retail Tool Y                                                                                                    | PoS<br>HQ         |                    |           |                    |                        | Trade-in       | Reports       | Shipping              | Head Office            | Users       | گ<br>Helpdesk | Notification      | Welcome,<br>Taryn<br><sup>s</sup> Log out |
|-----------------------|----------------------------------------------------------------------------------------------------|-------------------|--------------------|-----------|--------------------|------------------------|----------------|---------------|-----------------------|------------------------|-------------|---------------|-------------------|-------------------------------------------|
| Reports > Devic       | ces <b>&gt;</b> Vendor                                                                                                    |                   |                    |           |                    |                        |                |               |                       |                        |             |               |                   |                                           |
|                       |                                                                                                    |                   |                    |           | Deal date          | : 2023-06-12           | ×              |               |                       |                        |             |               |                   |                                           |
| Statu                 | Status: Registered, Packed, Shipped, Processed, Reported, Invoiced, Delivered, In-Transit, Missing, Returned, Fraud, Processed/OnHold, Processed/Declined, Processed/Confirmed, Processed/Lower, Processed/Higher, Processed/OnHoldLocked, Shipment Created, Expired, ProcessedInFoxway * |                   |                    |           |                    |                        |                |               |                       |                        |             |               |                   |                                           |
|                       |                                                                                                    |                   |                    |           |                    |                        |                |               |                       |                        | 8           | Filters       | Export            | Withhold                                  |
| Total count: <b>3</b> |                                                                                                    |                   |                    |           |                    |                        |                |               |                       |                        |             |               | То                | otal Client Price:<br>10536 R             |
| Deal<br>Id            | Trade Devia<br>Id Devia<br>Ref. identi                                                                                                    | ce Pro<br>fier Na | oduct Store<br>ame | User Grad | de Client<br>price | Avoided<br>CO2<br>(kg) | Deal P<br>date | Package<br>Id | Package<br>Identifier | Shipment<br>Identifier | Shipr<br>Io | nent I<br>J G | ltem Sta<br>≩roup | atus Customer<br>Status                   |